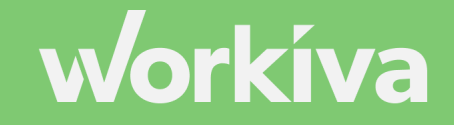

## **ESEF iXBRL Training**

**Kim Gresham** Product Education Specialist/ Certification Manager

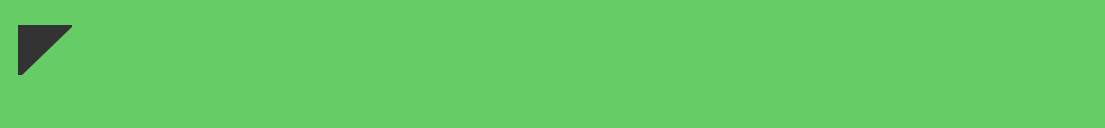

## **Information About This Course**

This course is designed for people creating and reviewing inline eXtensible Business Reporting Language (iXBRL) for the **European Single Electronic Filer (ESEF)** interactive data requirements.

Examples will be shown using the ESEF 2020 Taxonomy.

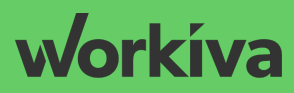

## Agenda

| <b>Scheduled Time</b><br>(GMT+1) | (min.) | Session              |
|----------------------------------|--------|----------------------|
| 14h00 - 14h15                    | 15     | Review pre-work      |
| 14h15 - 14h30                    | 15     | ESEF taxonomy        |
| 14h30 - 14h50                    | 20     | Concept selection    |
| 14h50 - 15h00                    | 10     | Break                |
| 15h00 - 15h30                    | 30     | Dimensional modeling |
| 15h30 - 15h50                    | 20     | XBRL outline         |
| 15h50 - 16h00                    | 10     | Questions            |

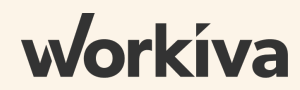

## Set Up for Exercises

### **Today's session will have:**

- Responses through chat or audio
- Exercises completed in Workiva

### **For Exercises**

- 1. Log in to workspace used to complete the pre-work
- 2. Open the ESEF 2020 Training Document
- 3. Show XBRL, if not already shown

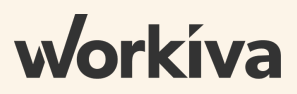

# review pre-work

### Pre-Work: Initial Set-Up

#### **DOCUMENT SET-UP**

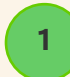

#### Import a document

| Create       | Document •   | cent Files Starred   |
|--------------|--------------|----------------------|
|              | D Folder     |                      |
| C Home       | 🛃 Import 🔹 🕨 | w Import Word (docx) |
| <b>Files</b> |              | と Import Wdesk File  |

### 2

#### Update scaling in tables

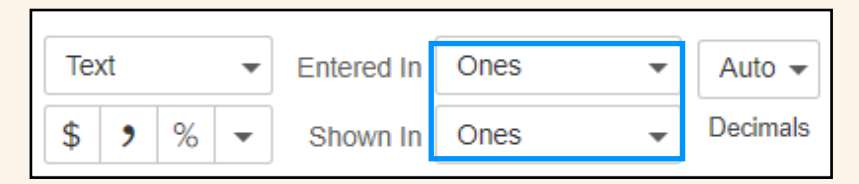

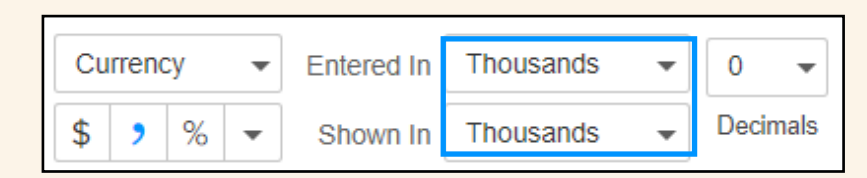

#### **XBRL SET-UP**

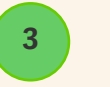

#### Create a Fiscal Calendar

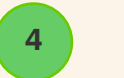

#### Create an XBRL Profile

| Create New Profile        |                             |
|---------------------------|-----------------------------|
| Profile name              | 2020 Training               |
| Profile name cannot be bl | nk.                         |
| Select a Taxonomy         | Select 2019 ESEF Taxonomy   |
| Company Identifier        | Select 123456ESEF1234567890 |
| Calendar                  |                             |
| Select a Calendar         | Select calendar from Step 3 |
|                           | Cancel Create               |

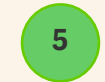

#### Set up Default Units and Accuracies

### Pre-Work: Tagging Information

#### **MANDATORY ELEMENTS**

Apply iXBRL to 3 mandatory elements disclosed on the cover page

1

| Label                                                                                                    | Data Type | IFRS References        |
|----------------------------------------------------------------------------------------------------|-----------|------------------------|
| Name of reporting entity or other means of identification                                                                 | text      | IAS 1 51 a             |
| Explanation of change in name of reporting entity or other means of identification from end of preceding reporting period | text      | IAS 1 51 a             |
| Domicile of entity                                                                                                    | text      | IAS 1 138 a            |
| Legal form of entity                                                                                                    | text      | IAS 1 138 a            |
| Country of incorporation                                                                                                  | text      | IAS 1 138 a            |
| Address of entity's registered office                                                                                     | text      | IAS 1 138 a            |
| Principal place of business                                                                                               | text      | IAS 1 138 a            |
| Description of nature of entity's operations and principal activities                                                     | text      | IAS 1 138 a            |
| Name of parent entity                                                                                                    | text      | IAS 1 138 c, IAS 24 12 |
| Name of ultimate parent of group                                                                                          | text      | IAS 24 13, IAS 1 138 c |

#### STATEMENT OF FINANCIAL POSITION

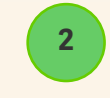

Apply iXBRL to the Liabilities and Equity disclosures on the Statement of Financial Position

| EQUITY AND LIABILITIES        |          |
|-------------------------------|----------|
| EQUITY                        | EUR '000 |
| Share capital xx              | 19,719   |
| Share premium                 | 2,504    |
| Reserves                      | 40       |
| Retained earnings             | 90,955   |
| Treasury Shares               | (405)    |
| Equity attributable to parent | 112,813  |
| Non-controlling interests     | 45,586   |
| TOTAL EQUITY                  | 158,399  |

# building on pre-work

### Apply iXBRL to Mandatory Elements

Multiple facts can be applied to same cell or link

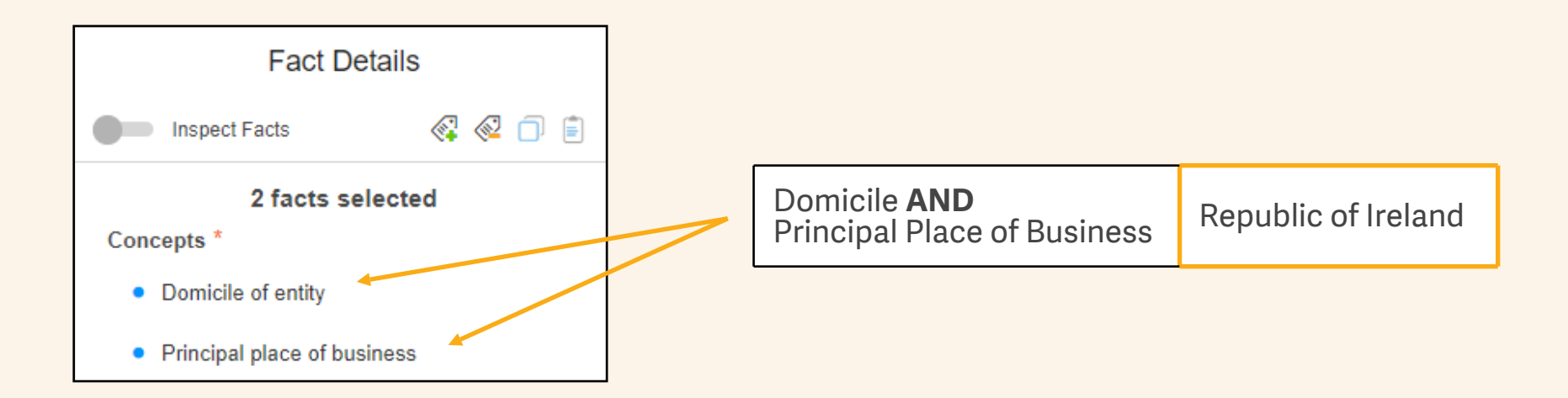

Select cell or link and click Add Fact

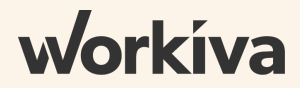

## Apply iXBRL to Mandatory Elements

### Non-printing sections should be used for items that do not appear in the report

### Non-Printing Section banner appears at top of section

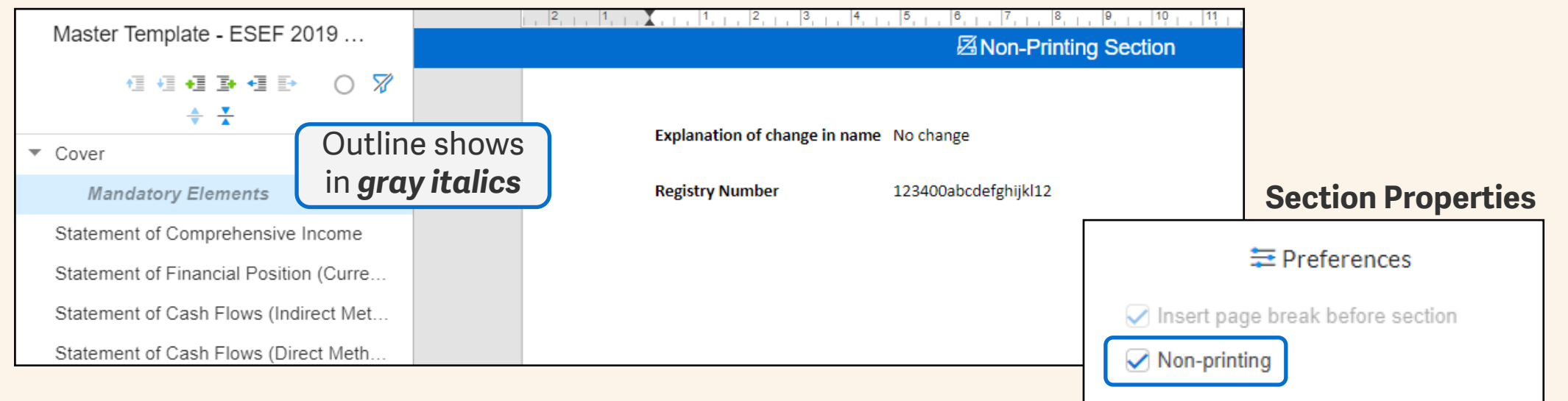

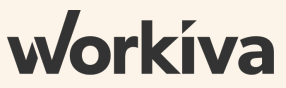

### Exercises (5 minutes)

1. Tag two values in the same cell or link

- a. Domicile of entity
- b. Principal place of business
- 2. Create a non-printing section
  - a. Add a section after Cover Page
  - b. Set to Non-Printing in Section Properties
- 3. In non-printing section tag the explanation of name change

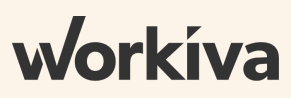

## exercise review

**ESEF** taxonomy

### Accessing the Taxonomy

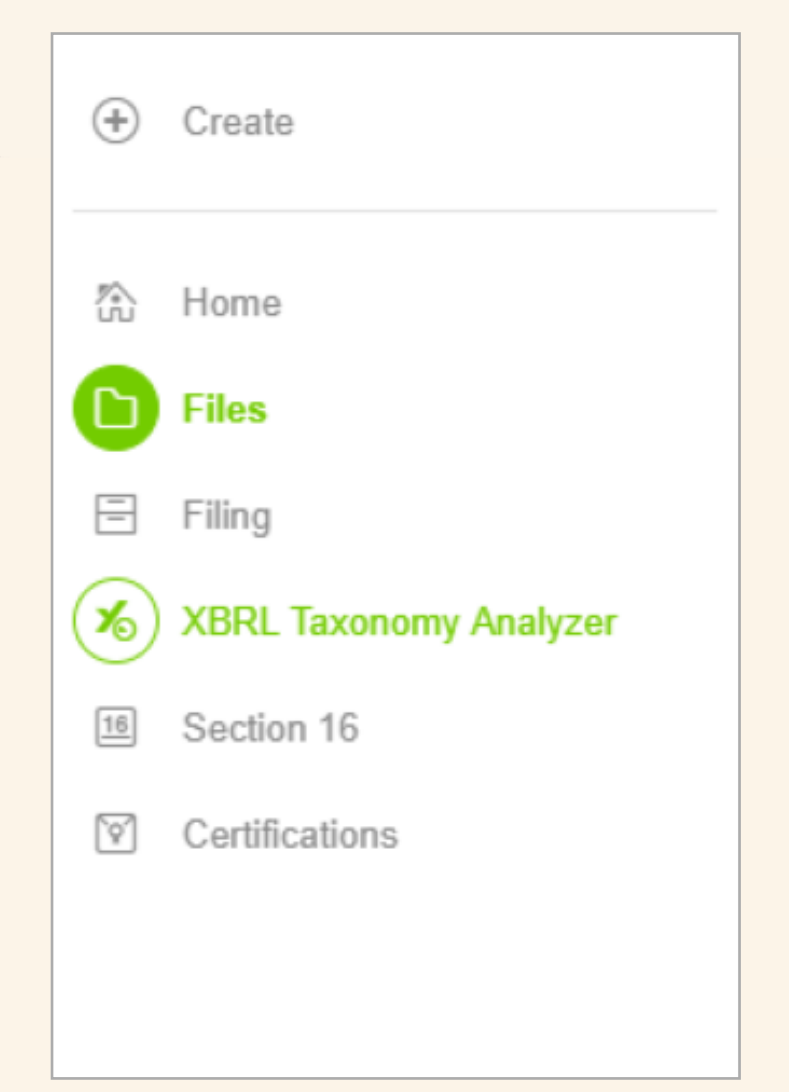

### From Home — launch separate browser tab

### Designed to Follow Disclosure Topics

Multiple sections for each statement based on how the statement is presented

[110000] General information about financial statements [210000] Statement of financial position, current/non-current [220000] Statement of financial position, order of liquidity [310000] Statement of comprehensive income, profit or loss, by function of expense [320000] Statement of comprehensive income, profit or loss, by nature of expense [410000] Statement of comprehensive income, OCI components presented net of tax [420000] Statement of comprehensive income, OCI components presented before tax [510000] Statement of cash flows, direct method [520000] Statement of cash flows, indirect method [610000] Statement of changes in equity [710000] Statement of changes in net assets available for benefits [800100] Notes - Subclassifications of assets, liabilities and equities [800200] Notes - Analysis of income and expense [800300] Notes - Statement of cash flows, additional disclosures [800400] Notes - Statement of changes in equity, additional disclosures [800500] Notes - List of notes [800600] Notes - List of accounting policies [810000] Notes - Corporate information and statement of IFRS compliance

### **Statement Organization**

Root Abstract Hypercube (Table) Axis/Member/Member Line Items Abstract

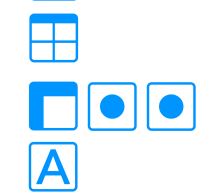

Additional Abstracts

Α

Line Item Concepts

#### [610000] Statement of changes in equity A Statement of changes in equity [abstract] Statement of changes in equity [table] Components of equity [axis] Equity [member] Equity attributable to owners of parent [member] Non-controlling interests [member] Retrospective application and retrospective restatement [axis] A Statement of changes in equity [line items] Equity Changes in equity [abstract] A Comprehensive income [abstract] Issue of equity · Dividends recognised as distributions to owners Increase through other contributions by owners, equity Decrease through other distributions to owners, equity Increase (decrease) through other changes, equity Increase (decrease) through treasury share transactions, equity Increase (decrease) through changes in ownership interests in subsidiaries that do not result in loss of control, equity

· Increase (decrease) through share-based payment transactions, equity

### Element Attributes — Details

| Label         | Gross profit 🗇 🗔      |                         |                             |              |
|---------------|-----------------------|-------------------------|-----------------------------|--------------|
|               | Details               | Presentations           | Calculations                | References   |
| Documentation | The amount of revenue | less cost of sales. [Re | er: Cost of sales; Revenue] |              |
|               | Properties            |                         |                             |              |
| ID            | ID                    | ifrs-full_GrossProfit   |                             |              |
| Item Type     | Туре                  | monetaryItemType        |                             |              |
| Period Type   | Period                | duration                |                             |              |
| Balance Type  | Balance:              | credit                  | Balance type canno          | t be changed |
|               | Substitution Group    | xbrli:item              | for standard el             | ements       |
|               | Additional Labels     |                         |                             |              |
|               | netLabel              | Gross profit            |                             |              |
|               |                       |                         |                             |              |

### workíva

### Element Attributes — Presentations

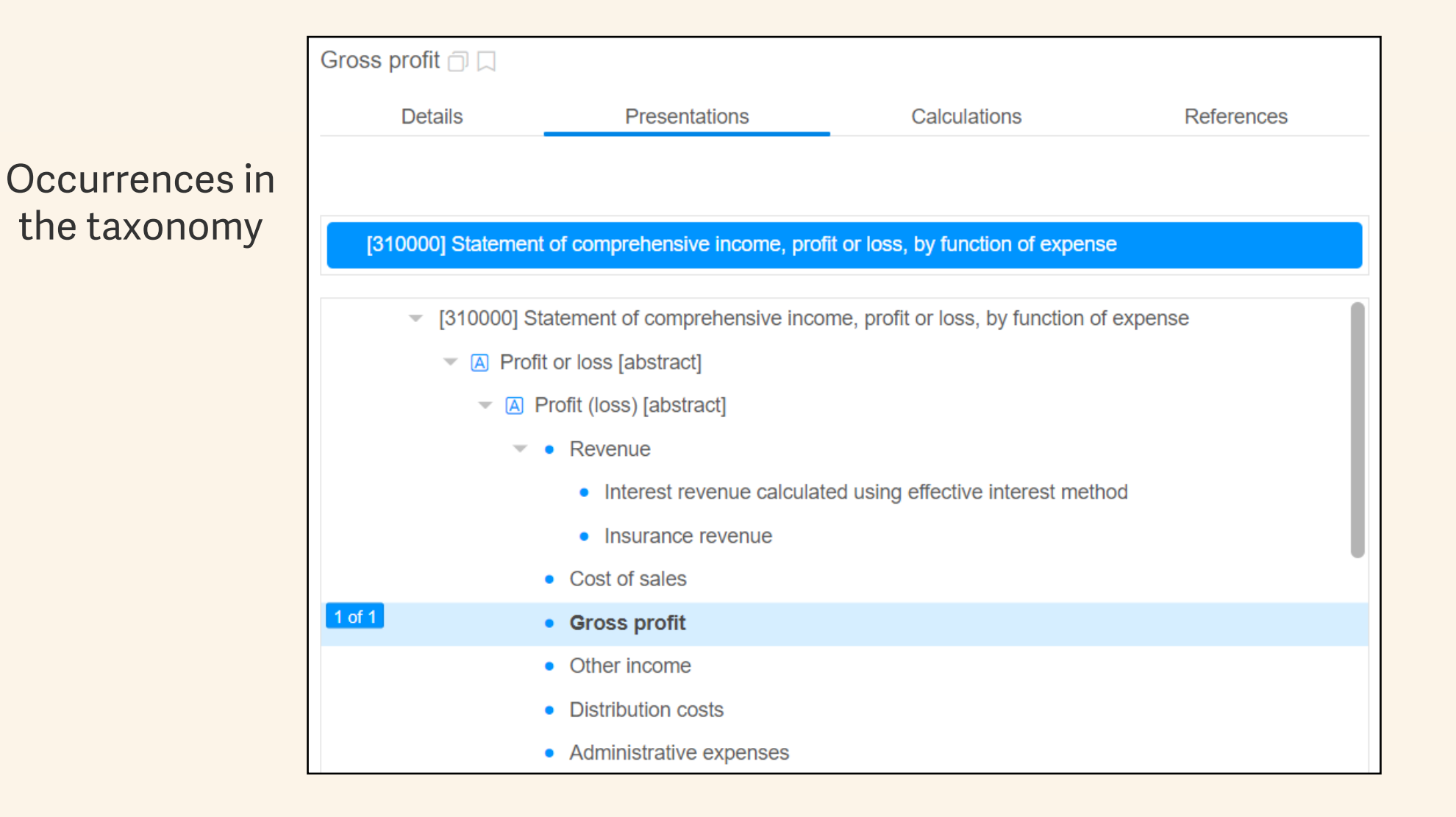

workíva

### Element Attributes — Calculations

### Relationships with other elements

| Gross profit 🗇 其      |                                 |                                |            |
|-----------------------|---------------------------------|--------------------------------|------------|
| Details               | Presentations                   | Calculations                   | References |
|                       |                                 |                                |            |
| Calculations          |                                 |                                |            |
| [310000] Statement of | comprehensive income, profit o  | r loss, by function of expense |            |
| Gross profit =        |                                 |                                |            |
| + Revenue             |                                 |                                |            |
| - Cost of sales       |                                 |                                |            |
| •                     |                                 |                                |            |
| Summations            |                                 |                                |            |
| [310000] Statement of | comprehensive income, profit o  | r loss, by function of expense |            |
| Profit (loss) from op | erating activities =            |                                |            |
| + Gross profit        |                                 |                                |            |
| + Other income        |                                 |                                |            |
| - Distribution costs  |                                 |                                |            |
| - Administrative ex   | penses                          |                                |            |
| - Other expense, b    | y function                      |                                |            |
| + Other gains (loss   | es)                             |                                |            |
| - Insurance service   | expenses from insurance cont    | racts issued                   |            |
| + Income (expense     | s) from reinsurance contracts h | eld, other than finance income | (expenses) |

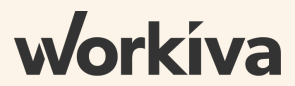

### Element Attributes — References

Accounting

references

Gross profit 🗇 🗔 Details Presentations Calculations References Issue Date 2020-01-01 IAS Name Number 1 Paragraph 103 http://eifrs.ifrs.org/eifrs/xifrs-link?type=IAS&num=1&code=ifrs-tx-2020-en-URI r&anchor=para\_103&doctype=Standard 2020-01-01 URI Date

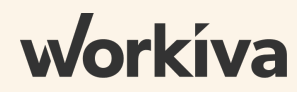

## Exercises (5 minutes)

- 1. Open Taxonomy Analyzer
- 2. Pretend that you are searching for a concept for the following line items:
  - a. Accumulated deficit
  - b. Gains (losses) on investments
- 3. Discuss what you can determine from information on the Details, Presentations, Calculations, and References tabs

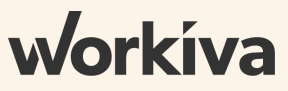

## exercise review

## concept selection

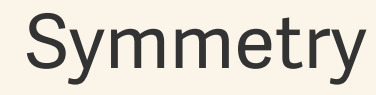

Users should get the same meaning using the written report **or** the iXBRL

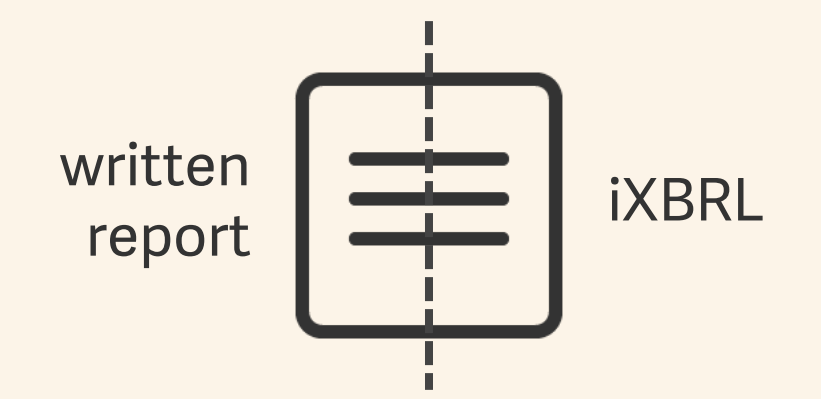

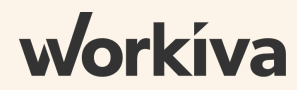

### **Element Selection Priority**

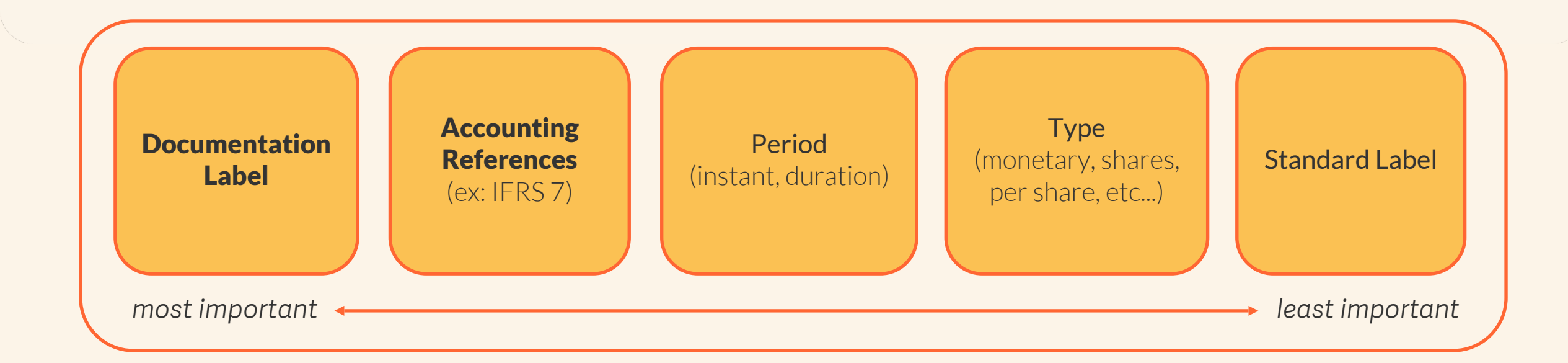

If the closest taxonomy element would **misrepresent** the accounting meaning of the disclosure being tagged, then an **extension should be created.** 

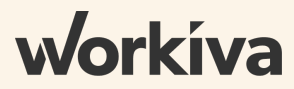

## Mapping Approach

- 1. Use the most specific element available in the taxonomy
  - Start from reference taxonomy
  - Expand search to other parts of taxonomy if no match found
- 2. Be consistent
  - Consistent meaning in iXBRL as in the HTML document
  - Consistent with the approach in the taxonomy

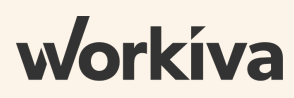

### Exercises (10 minutes)

1. Tag the total column of the Statement of Shareholders' Equity

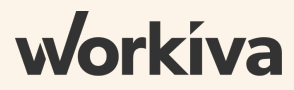

## exercise review

## dimensional modeling

### What are axes and members?

excerpt from Using the IFRS Taxonomy: A preparer's guide

- 63 Axes are elements used to represent characteristics of line items, for example, product types, categories, measurement bases, classes and maturities.
- 64 An axis includes one or more members that share the common accounting or economic meaning identified by that axis. For example, the following axes and members represent some of the disclosure requirements of (and common reporting practice relating to) IAS 16 *Property, Plant and Equipment.*

Table 2—Axes and axis members with disclosure requirements of (and common practice relating to) IAS 16

| Axis label                                                                                                    | Member label                                            |  |  |  |
|----------------------------------------------------------------------------------------------------|---------------------------------------------------------|--|--|--|
| 'Classes of property, plant and equipment [axis]'                                                               | 'Land [member]'                                         |  |  |  |
|                                                                                                    | 'Aircraft [member]'                                     |  |  |  |
| 'Carrying amount, accumulated depreciation,<br>amortisation and impairment and gross carrying<br>amount [axis]' | 'Gross carrying amount [member]'                        |  |  |  |
|                                                                                                    | 'Accumulated depreciation and amortisation<br>[member]' |  |  |  |

### Different Ways Axes and Members Are Used

|                     |                              | Segment [Axis] |            |            |  |
|---------------------|------------------------------|----------------|------------|------------|--|
|                     | Segment A Segment B [Member] |                |            |            |  |
| Disaggregate values | Total Revenue - 100,000,000  | 50,000,000     | 40,000,000 | 10,000,000 |  |

|                    |                 | Customer [Axis]     |
|--------------------|-----------------|---------------------|
|                    |                 | Customer X [Member] |
| Relate information | Product revenue | 300,000             |
|                    | Service revenue | 200,000             |

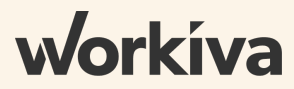

### Dimensional (Axis and member applied)

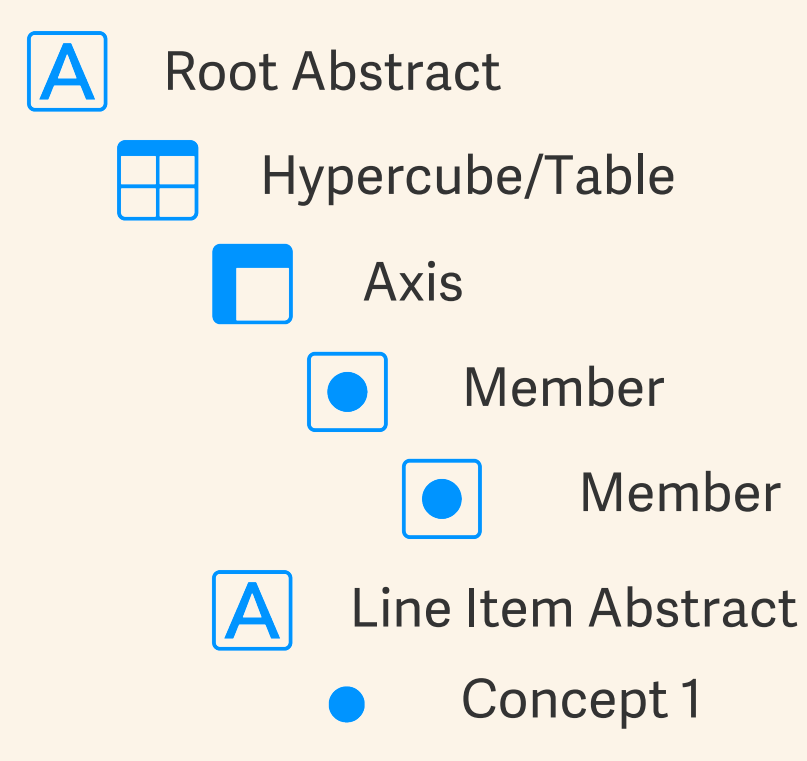

The XBRL Outline requires a specific structure when axes and members are applied.

|                                  | Share<br>capital | Share<br>premium | Reserves | curren<br>translati<br>reser | rve Retained<br>earnings | Treasury<br>Shares | Total contr<br>int | Non-<br>rolling Tota<br>erests |
|----------------------------------|------------------|------------------|----------|------------------------------|--------------------------|--------------------|--------------------|--------------------------------|
|                                  | 000              | EUR '000         | EUR '000 | E - [                        | 610000] Stateme          | nt of changes i    | n equity           |                                |
| Balance as at 31 December 2018   | 19,719           | 2,504            | 322      |                              | 🗸 🖪 Statement d          | of changes in eq   | uity [abstract]    |                                |
| Profit for the reporting period  | _                | _                | _        |                              | 👻 🗄 Stateme              | ent of changes ir  | n equity [table]   |                                |
| Other comprehensive income       |                  | _                | _        |                              | - 🗖 Cor                  | nponents of equi   | itv [axis]         |                                |
| Total comprehensive income       | _                | _                | -        |                              |                          | Fauity (member     | 1                  |                                |
| Sale of non-controlling interest | _                | _                | _        |                              |                          |                    | 1                  |                                |
| Dividends                        | _                | _                | (282)    |                              | $\overline{\nabla}$      | Equity attrib      | utable to owners   | of parent [member]             |
| Balance as at 31 December 2019   | 19,719           | 2,504            | 40       |                              |                          | Issued c           | apital [member]    |                                |
|                                  |                  |                  |          |                              |                          | Share pr           | remium [member]    | ]                              |

- Same concept is applied across the row
- Members are applied to each column
- No member is applied to the Total column

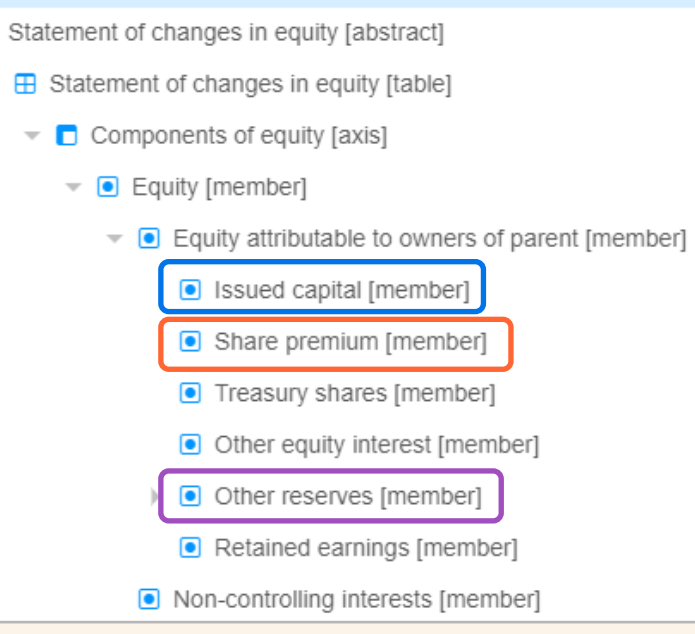

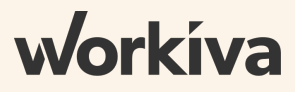

|                                  | Share<br>capital | Share<br>premium | Reserves | cu<br>trans<br>r | rrency<br>slation<br>eserve | Retained<br>earnings | Treasury<br>Shares                     | Total co        | Non-<br>ontrolling<br>interests | Total   |
|----------------------------------|------------------|------------------|----------|------------------|-----------------------------|----------------------|----------------------------------------|-----------------|---------------------------------|---------|
|                                  | 000              | EUR '000         | EUR '000 | E                | <ul> <li>[6100</li> </ul>   | (V) atome            | ent of changes i                       | n equity        |                                 |         |
| Balance as at 31 December 2018   | 19,719           | 2,504            | 322      |                  | - A                         | ement                | of changes in eq                       | uity [abstract] |                                 |         |
| Profit for the reporting period  | _                | _                | _        |                  | ~                           | 🗄 Statem             | ent of changes in                      | equity [table]  | ]                               | [       |
| Other comprehensive income       |                  | _                | _        |                  |                             | - Cor                | nponents of equi                       | itv [axis]      |                                 | L       |
| Total comprehensive income       |                  | _                | _        |                  |                             |                      | Fauity [member]                        | 1               |                                 | [       |
| Sale of non-controlling interest | _                | _                | _        |                  |                             |                      |                                        |                 |                                 |         |
| Dividends                        | _                | -                | (282)    |                  |                             | Ţ                    | <ul> <li>Equity attribution</li> </ul> | utable to own   | ers of parent [                 | memberj |
| Balance as at 31 December 2019   | 19,719           | 2,504            | 40       |                  |                             |                      | Issued c                               | apital [membe   | er]                             | 1       |
|                                  |                  |                  |          |                  |                             |                      | Share pr                               | remium [mem     | ber]                            |         |

- Same concept is applied across the row
- Members are applied to each column
- No member is applied to the Total column

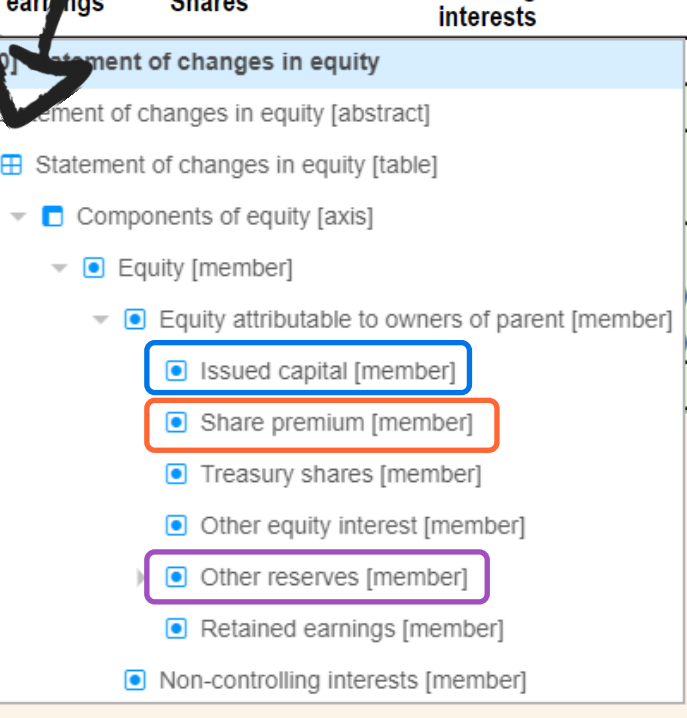

Tahle

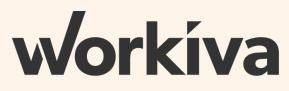

| <ul> <li>[913000] Axis - Consolidated and separate financial statements</li> </ul> |                                                                   |         |          |          |                |          |
|------------------------------------------------------------------------------------|-------------------------------------------------------------------|---------|----------|----------|----------------|----------|
| <ul> <li>Consolidated and separate financial statements [axis]</li> </ul>          |                                                                   |         |          |          |                |          |
| <ul> <li>Consolidated [member]</li> </ul>                                          |                                                                   |         | Group    |          | Parent company |          |
|                                                                                    | Separate [member]                                                 |         | 2020     | 2019     | 2020           | 2019     |
|                                                                                    |                                                                   |         | EUR '000 | EUR '000 | EUR '000       | EUR '000 |
|                                                                                    | Cash flows to/from operating activities                           |         |          |          |                |          |
|                                                                                    | Profit before taxes                                               |         | 43,579   | 40,892   | 24,255         | 21,014   |
|                                                                                    | Adjustments for:                                                  |         |          |          |                |          |
|                                                                                    | Amortization and depreciation                                     | 14 - 16 | 6,870    | 6,549    | 5,428          | 5,072    |
|                                                                                    | Loss on sale/ disposal of non-current assets                      |         | 298      | 201      | 262            | 47       |
|                                                                                    | Impairment of tangible, intangible assets and investment property | 8       | 195      | 1,839    | 195            | 581      |
|                                                                                    | Provisions                                                        |         | _        | —        | —              | 1,729    |
|                                                                                    | Finance costs                                                     |         | (503)    | (1,695)  | (857)          | (1,782)  |
|                                                                                    | Share of profit of an associate                                   | 17      | (106)    | (113)    | _              | _        |

- Consolidated amount does not have member
- Member is applied to the partial disaggregation

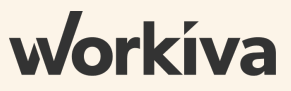

|       | <ul> <li>[913000] Axis - Consolidated and separate financial statements</li> </ul> |     |                                                                   |         |          |          |           |          |
|-------|------------------------------------------------------------------------------------|-----|-------------------------------------------------------------------|---------|----------|----------|-----------|----------|
|       | 77                                                                                 | C C | onsolidated and separate financial statements [axis]              |         |          |          |           |          |
|       | <ul> <li>Consolidated [member]</li> </ul>                                          |     | Consolidated [member]                                             |         | Grou     | up       | Parent co | mpany    |
|       |                                                                                    |     | Separate [member]                                                 | Note    | 2020     | 2019     | 2020      | 2019     |
|       |                                                                                    |     |                                                                   |         | EUR '000 | EUR '000 | EUR '000  | EUR '000 |
| table |                                                                                    |     | Cash flows to/from operating activities                           |         |          |          |           |          |
|       |                                                                                    |     | Profit before taxes                                               |         | 43,579   | 40,892   | 24,255    | 21,014   |
|       |                                                                                    |     | Adjustments for:                                                  |         |          |          |           |          |
|       |                                                                                    |     | Amortization and depreciation                                     | 14 - 16 | 6,870    | 6,549    | 5,428     | 5,072    |
|       |                                                                                    |     | Loss on sale/ disposal of non-current assets                      |         | 298      | 201      | 262       | 47       |
|       |                                                                                    |     | Impairment of tangible, intangible assets and investment property | 8       | 195      | 1,839    | 195       | 581      |
|       |                                                                                    |     | Provisions                                                        |         | _        | _        | _         | 1,729    |
|       |                                                                                    |     | Finance costs                                                     |         | (503)    | (1,695)  | (857)     | (1,782)  |
|       |                                                                                    |     | Share of profit of an associate                                   | 17      | (106)    | (113)    | _         | _        |

- Consolidated amount does not have member
- Member is applied to the partial disaggregation

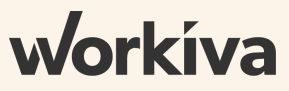

- ▼ Statement of financial position, current/non-current
  - ▼ Statement of financial position, current/non-current (Statement)
    - Presentation
      - A Statement of financial position placeholder this item MUST be used as a starting point for the statement of financial position
        - ▼ Pe Consolidated And Separate Financial Statements [Table]
          - Consolidated and separate financial statements [axis]
            - ▼ Ocnsolidated [member]
              - Separate [member]
          - Consolidated And Separate Financial Statements [Line Items]
            - Assets [abstract]
              - A Non-current assets [abstract]
                - ▼ A Intangible assets and goodwill [abstract]
                  - Goodwill
                  - Copyrights, patents and other industrial property rights, service and operating rights

• Extend a table

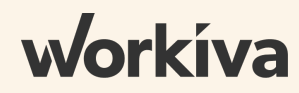

### Exercises (10 minutes)

- 1. Copy and paste XBRL from the total column to other columns in the Statement of Shareholders' Equity
- 2. Apply axis and members to other columns

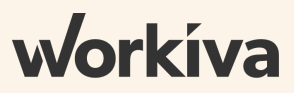

## exercise review

## XBRL outline structure

### Standard Taxonomy Structure

### All elements related to a disclosure topic are organized under one hierarchy

[610000] Statement of changes in equity

- A Statement of changes in equity placeholder this item MUST be used as a starting point for the statement of changes in equity
  - A Items are further detailed in section [800400] Statement of changes in equity, additional disclosures
  - - Components of equity [axis]
    - ▶ Retrospective application and retrospective restatement [axis]
  - ▼ ▲ Statement of changes in equity [line items]
    - Equity
    - ▼ A Changes in equity [abstract]
      - A Comprehensive income [abstract]
        - Issue of equity
        - Dividends recognised as distributions to owners
        - Increase through other contributions by owners, equity
        - · Decrease through other distributions to owners, equity
        - Increase (decrease) through other changes, equity
        - Increase (decrease) through treasury share transactions, equity
        - Increase (decrease) through changes in ownership interests in subsidiaries that do not result in loss
          of control, equity
        - Increase (decrease) through share-based payment transactions, equity

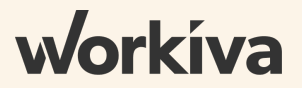

### **XBRL** Outline Structure

Each section corresponds to a statement or group of required disclosures

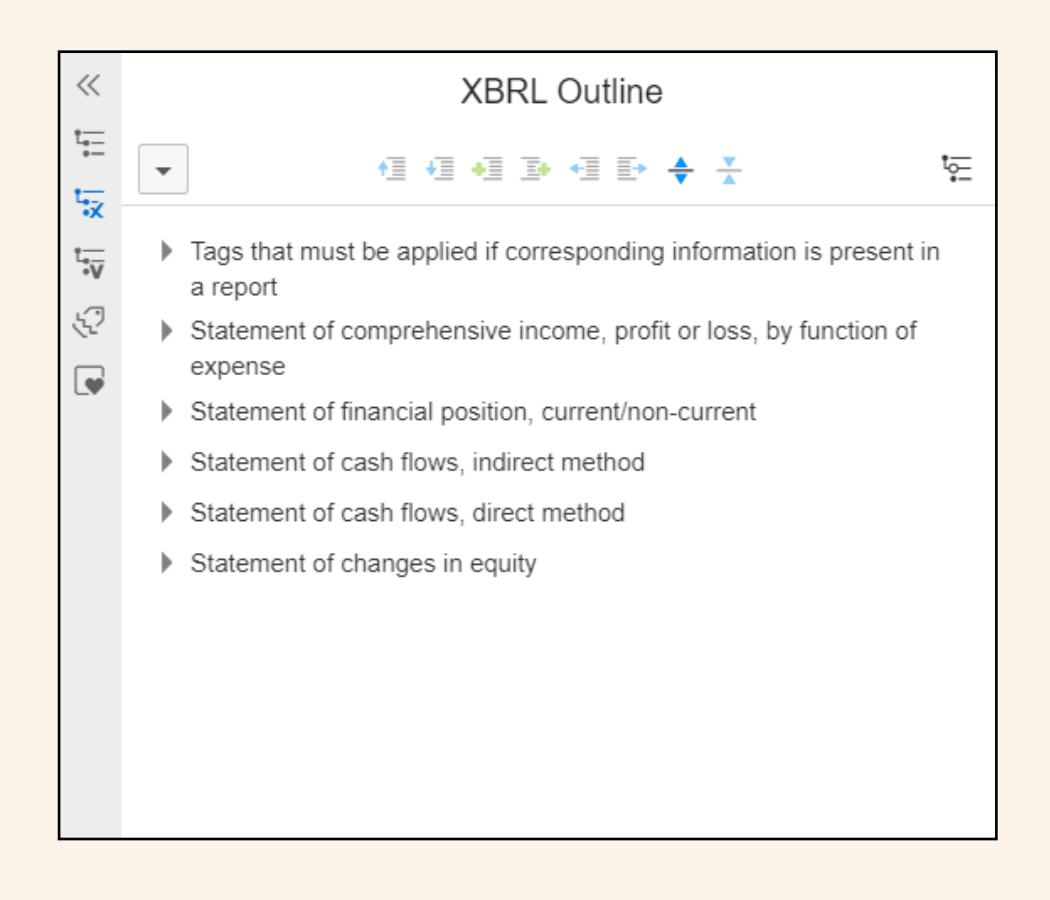

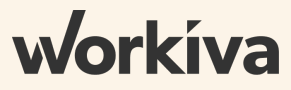

## **XBRL Outline Structure**

### Within each section

- Structure mirrors the standard taxonomy
- Does not contain all of the elements from the taxonomy reference section
- Has separate areas for presentation and calculations

- Statement of changes in equity (Statement)
  - Presentation
    - A Statement of changes in equity placeholder this item MUST be used as a starting point for the statement of changes in equity
      - ➡ Statement of changes in equity [table]
        - ▼ Components of equity [axis]
          - Equity [member]
            - - Issued capital [member]
              - Share premium [member]
              - Other reserves [member]
              - Reserve of exchange differences on translation [member]
              - Retained earnings [member]
              - Treasury shares [member]
              - Non-controlling interests [member]
        - ▼ 
           Retrospective application and retrospective restatement [axis]
          - Currently stated [member]
            - Previously stated [member]
            - Increase (decrease) due to changes in accounting policy required by IFRSs [member]

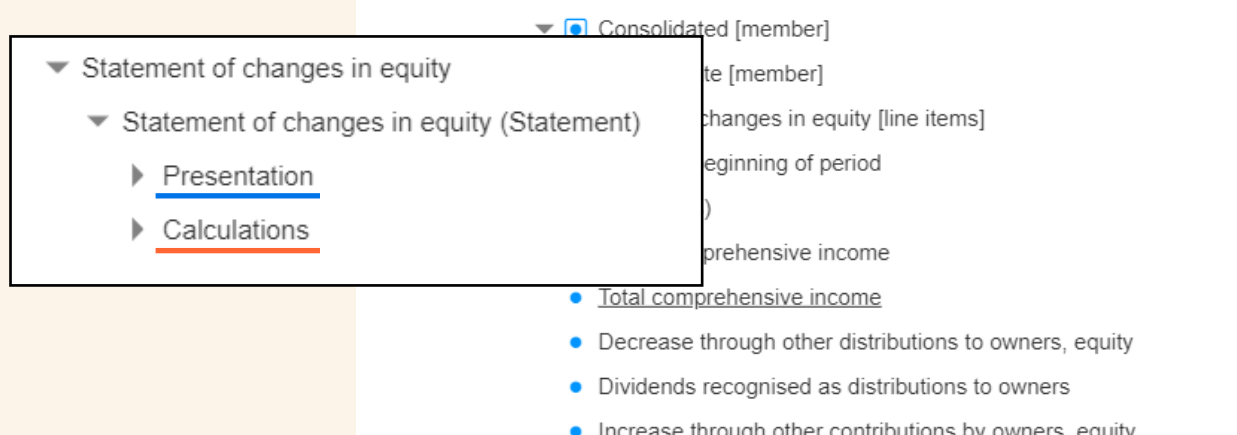

### Required Root Abstracts

When a new outline section is created, the root abstract (first item in outline) should be selected based on the abstract identified in the Regulatory Technical Standards (RTS)

| Element name                           | Element label                                                                                                    |
|----------------------------------------|----------------------------------------------------------------------------------------------------|
| StatementOfFinancialPositionAbstract   | Statement of financial position placeholder - this item MUST be used as a starting point for the statement of financial position                                                                                                    |
| IncomeStatementAbstract                | Profit or loss placeholder - this item MUST be used as a starting point for the statement of profit or loss if the statement of profit or loss is disclosed separately                                                                                                    |
| StatementOfComprehensiveIncomeAbstract | Statement of comprehensive income placeholder - this item<br>MUST be used as a starting point for the statement of<br>comprehensive income if it is disclosed separately or when the<br>statement of profit or loss and other comprehensive income<br>statements are combined in a single statement |
| StatementOfCashFlowsAbstract           | Statement of cash flows placeholder - this item MUST be used as a starting point for the statement of cash flows                                                                                                    |
| StatementOfChangesInEquityAbstract     | Statement of changes in equity placeholder - this item MUST be used as a starting point for the statement of changes in equity                                                                                                    |

### Add Concepts to Outline

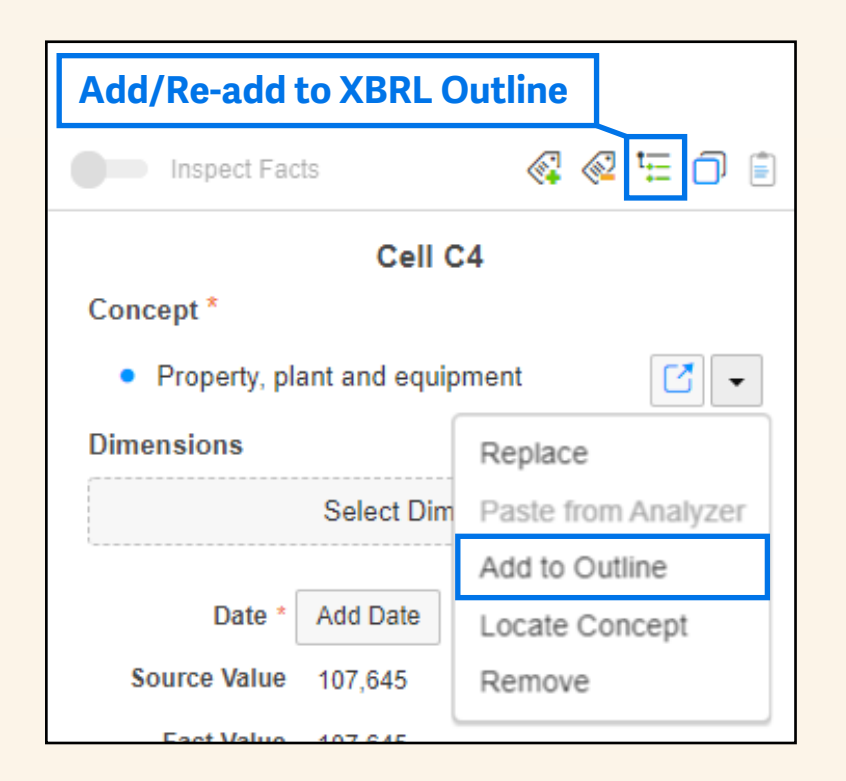

- Should follow the same order as the document
- Preferred labels should not be updated
- Use specific abstracts for face statements
- Abstracts cannot be extensions
- Label role should be updated if:
   the fact value is reversed
  - a calculation relationship exist
  - a roll forward is being disclosed

### Basic

Simple structure

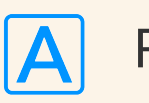

Root Abstract

- Concept 1
- Concept 2
- Concept 3

Example: mandatory elements

## 3 Outline Patterns

Dimensional (Axis and Member Applied)

Required structure when an axis and member are applied

Root Abstract

Α

Hypercube/Table

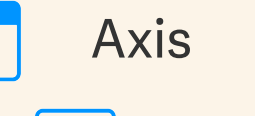

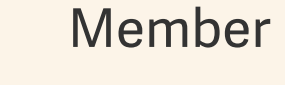

Member

A Line Item Abstract

Concept 1

## Roll Forward

- Allows the same concept to be shown in the outline twice
- Used to show activity with a beginning and ending balance

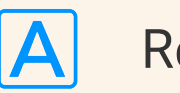

### Root Abstract

- Concept 1
- Period Start (label role)
- Concept 2
- Concept 1

Period End (label role)

## A label role can indicate information about a concept some scenarios require specific label roles

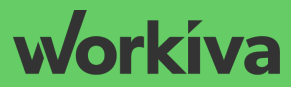

### Label Roles

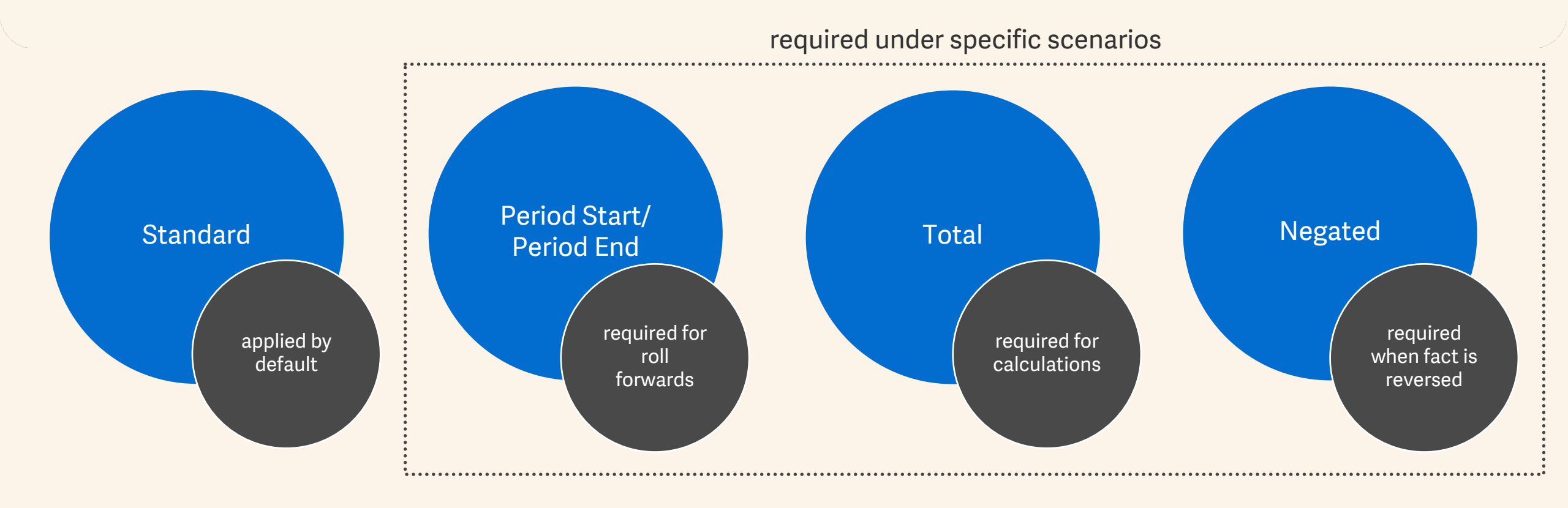

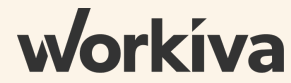

## **Changing Label Roles**

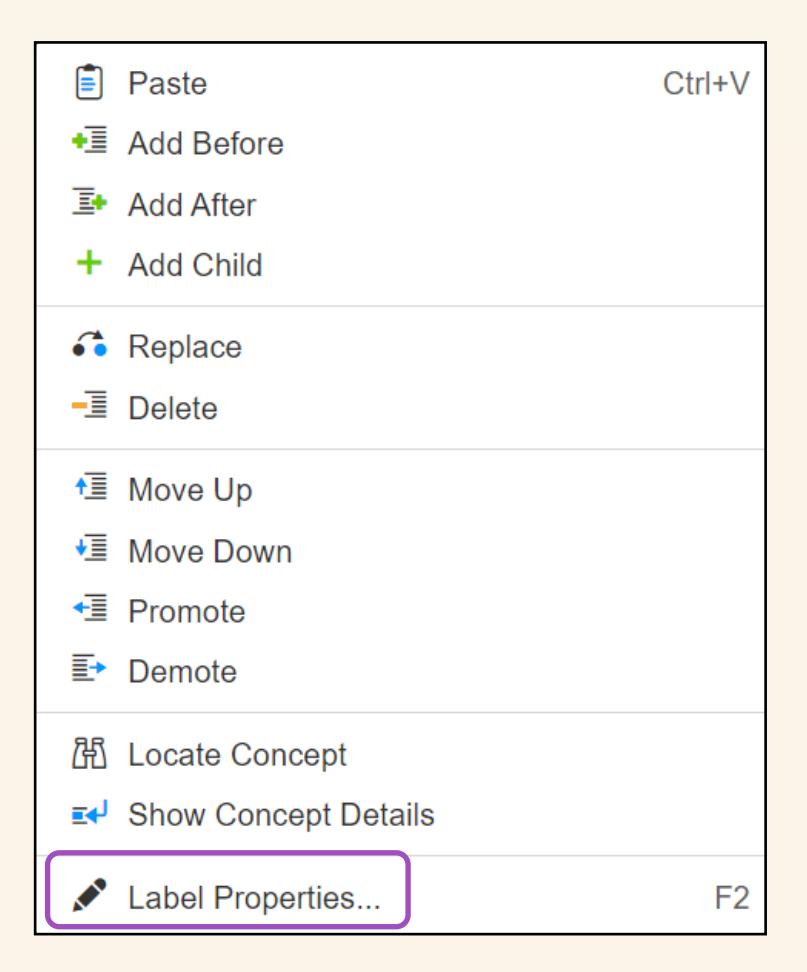

- Right-click in XBRL Outline
- Select Label Properties
- Select desired label role from drop-down menu
- ESEF discourages changing preferred labels

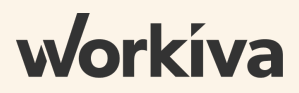

## Exercises (10 minutes)

For the Statement of Shareholders' Equity

If Auto-Add is Enabled

- 1. Remove unused subsections
- 2. Update remaining subsection
- 3. Add equity to the outline a second time (create roll forward structure)
- 4. Apply a period start and period end label role to the shareholders' equity concept

If Auto-Add is Disabled

- 1. Create XBRL Outline section
- 2. Add concepts to outline
- 3. Add any tables, axes, and default members that are needed
- 4. Add equity to the outline a second time (create roll forward structure)
- 5. Apply a period start and period end label role to the shareholders' equity concept

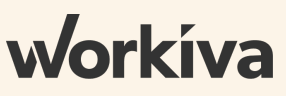

## exercise review

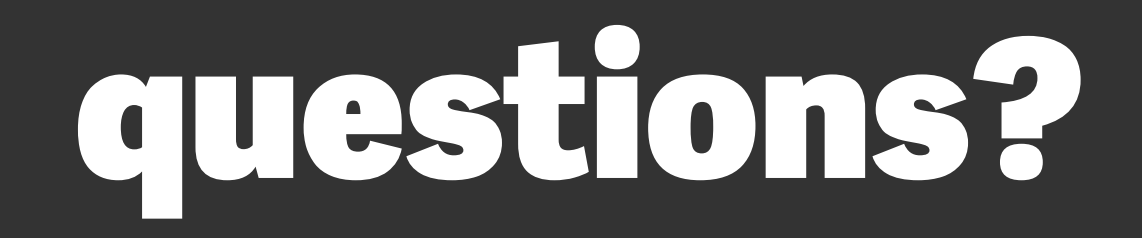